คำแหะนำสำหรับผู้นิพนธ์ (Guidelines for Author)

ขั้นตอนสำหรับผู้นิพนธ์ มีดังนี้

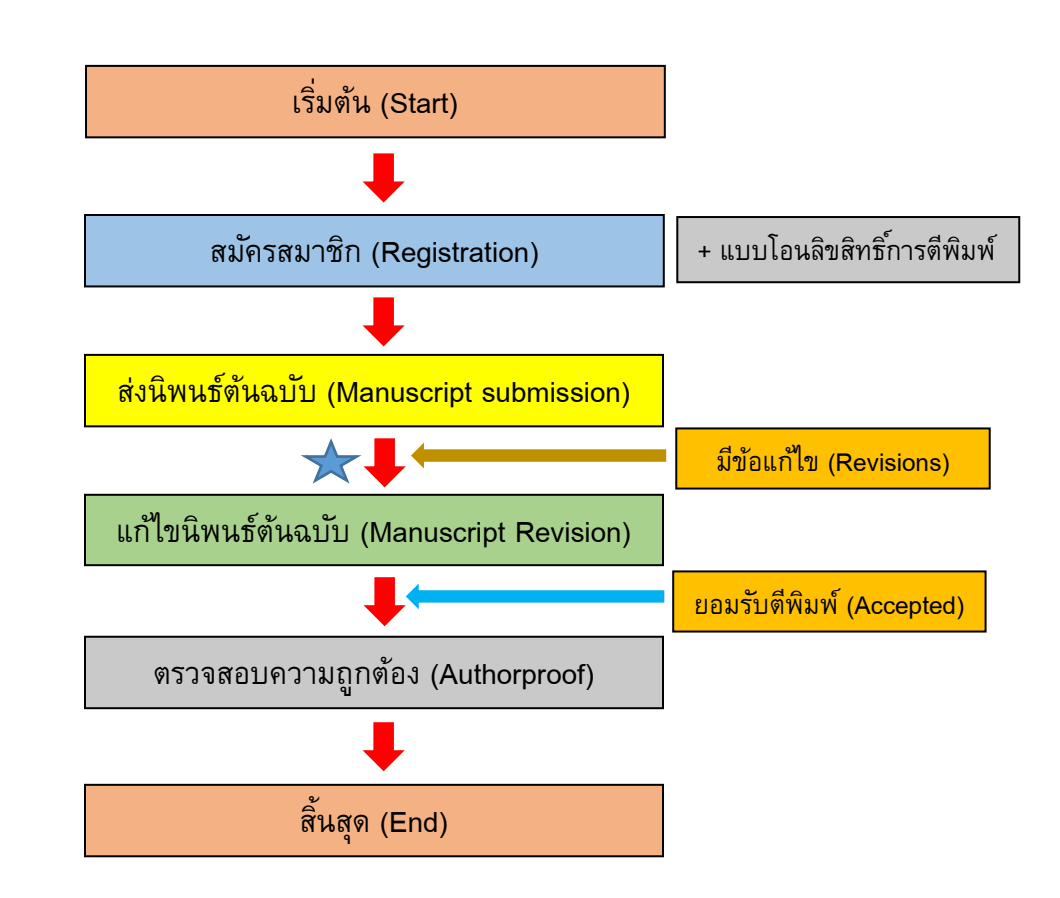

**k** ผลการประเมินบทความจำแนกเป็น 3 ประเภท (ระยะเวลาที่อยู่ในวงเล็บเป็นระยะเวลา โดยประมาณในกระบวนการประเมินบทความตามขั้นตอนปกติ หากมีการเปลี่ยนแปลงผู้ประเมินอาจ นานกว่าที่กำหนดไว้) ได้แก่

 ปฏิเสธการตีพิมพ์ (Rejection) แจ้งผลประเมินกลับผู้นิพนธ์ 2 กรณี ได้แก่ บรรณาธิการ แจ้งก่อนส่งผู้ประเมินบทความ (ประมาณ 2 สัปดาห์) และบรรณาธิการแจ้งหลังจากผู้ประเมิน บทความพิจารณาบทความเรียบร้อยแล้ว (ประมาณ 1 – 2 เดือน)

 มีข้อแก้ไขเล็กน้อย (minor revision หรือ revision required) บรรณาธิการแจ้งผลหลังจาก ผู้ประเมินพิจารณาบทความเรียบร้อยแล้ว (ประมาณ 1 – 2 เดือน)

 มีข้อแก้ไขมาก ต้องผ่านกรรมการพิจารณาอีกครั้งหนึ่ง (major revision หรือ resubmitted) บรรณาธิการแจ้งผลหลังจากผู้ประเมินพิจารณาบทความเรียบร้อยแล้ว (ประมาณ 1 – 2 เดือน)

# ขั้นตอนในการส่งนิพนธ์ต้นฉบับแบบออนไลน์ (online submission)

1. สมัครเข้าใช้งานระบบ Open Journal System (OJS) โดยเลือกเมนู Login

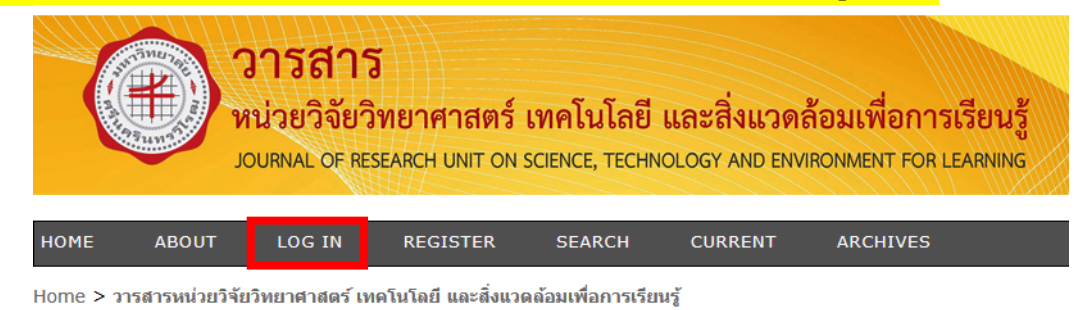

# ้วารสารหน่วยวิจัยวิทยาศาสตร์ เทคโนโลยี และสิ่งแวดล้อมเพื่อการเรียนรู้

# 2. สำหรับผู้นิพนธ์ใหม่ เลือก Not a user? Register with this site

| HOME                        | ABOUT                          | LOG IN       | REGISTER        | SEARCH | CURRENT | ARCHIVES |
|-----------------------------|--------------------------------|--------------|-----------------|--------|---------|----------|
| Home > Lo                   | g In                           |              |                 |        |         |          |
| Log In                      |                                |              |                 |        |         |          |
| Username<br>Password        | Remember                       | er my userna | ne and password |        |         |          |
| » Not a use<br>» Forgot you | r? Register wi<br>ur password? | th this site |                 |        |         |          |

ISSN: 2651-074X

3. กรอกข้อมูลใน Profile (โดยเฉพาะที่มีดอกจัน \*) และเลือก Author: Able to submit items to this journal. กรณีที่ต้องการสมัครเป็น Reviewer ด้วย ให้เลือก Reviewer: Willing to conduct peer review of submissions to the press. และกรอกความเชี่ยวชาญโดยแยกแต่ละความ เชี่ยวชาญด้วยเครื่องหมายจุลภาค (comma) จากนั้นกด Register

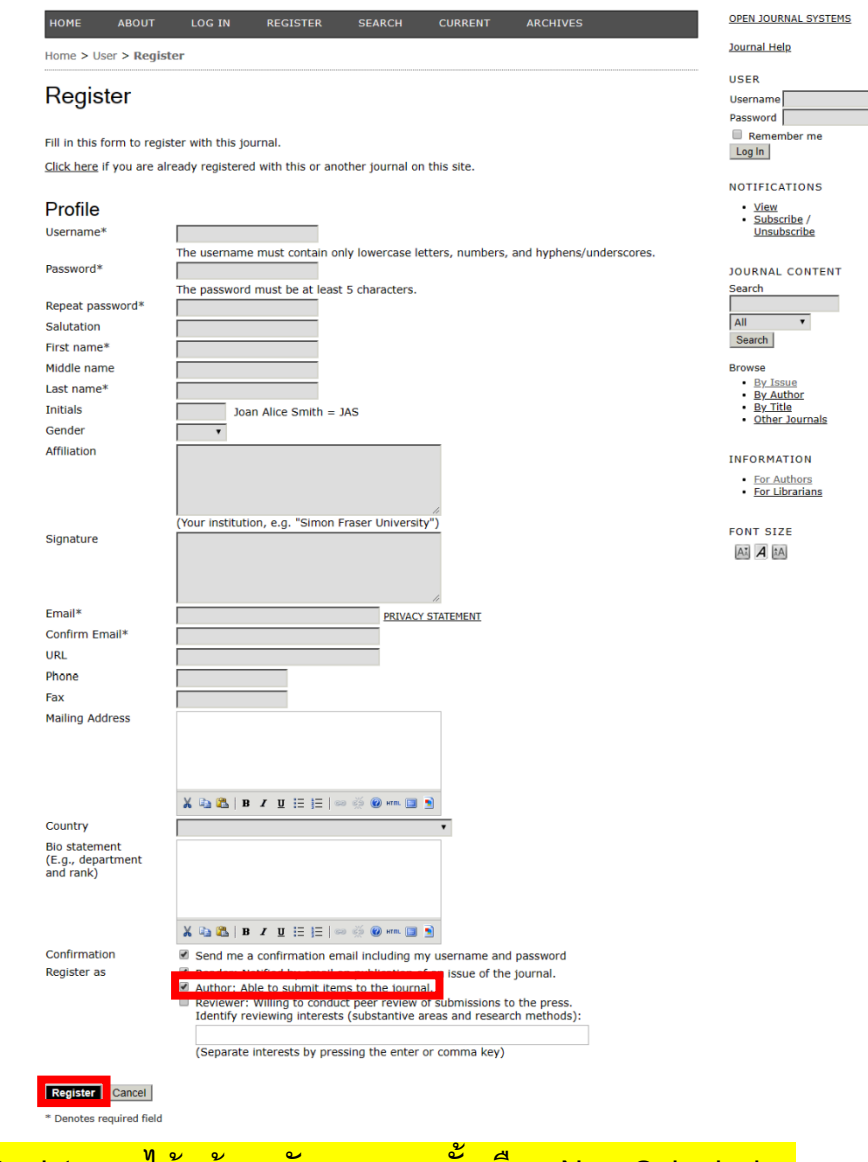

## ้วารสารหน่วยวิจัยวิทยาศาสตร์ เทคโนโลยี และสิ่งแวดล้อมเพื่อการเรียนรู้

# 4. เมื่อกด Register จะได้หน้าจอดังภาพ จากนั้นเลือก New Submission

| номе                                                                | ABOUT                                                                          | USER HOME      | SEARCH     | CURRENT      | ARCHIVES          |                  |
|---------------------------------------------------------------------|--------------------------------------------------------------------------------|----------------|------------|--------------|-------------------|------------------|
| Home > L                                                            | lser Home                                                                      |                |            |              |                   |                  |
| User                                                                | Home                                                                           |                |            |              |                   |                  |
| วารสาร                                                              | หน่วยวิจัย                                                                     | วิทยาศาสตร์ เห | าคโนโลยี แ | ละสิ่งแวดล้อ | มเพื่อการเรียนรู้ |                  |
| » <u>Author</u>                                                     |                                                                                |                |            | 0 Active     |                   | [New Submission] |
| » <u>Reviewe</u>                                                    | <u>:r</u>                                                                      |                |            | 0 Active     |                   |                  |
| My Ac                                                               | count                                                                          |                |            |              |                   |                  |
| » <u>Show</u><br>» <u>Edit I</u><br>» <u>Chan</u><br>» <u>Log (</u> | <u>r My Journals</u><br><u>My Profile</u><br><u>ge My Passwo</u><br><u>Dut</u> | <u>rd</u>      |            |              |                   |                  |
| ISSN: 265                                                           | 51-074X                                                                        |                |            |              |                   |                  |

 ในขั้นตอนแรกของการส่งนิพนธ์ต้นฉบับ เลือกบทความที่ต้องการส่งว่าเป็น "บทความวิจัย" หรือ "บทความวิชาการ" จากนั้นทำเครื่องหมาย ✓ ลงใน submission checking ทุกข้อ หากมี ข้อชี้แจงถึงบรรณาธิการให้เขียนในช่อง Comments to the Editor และกด save and continue

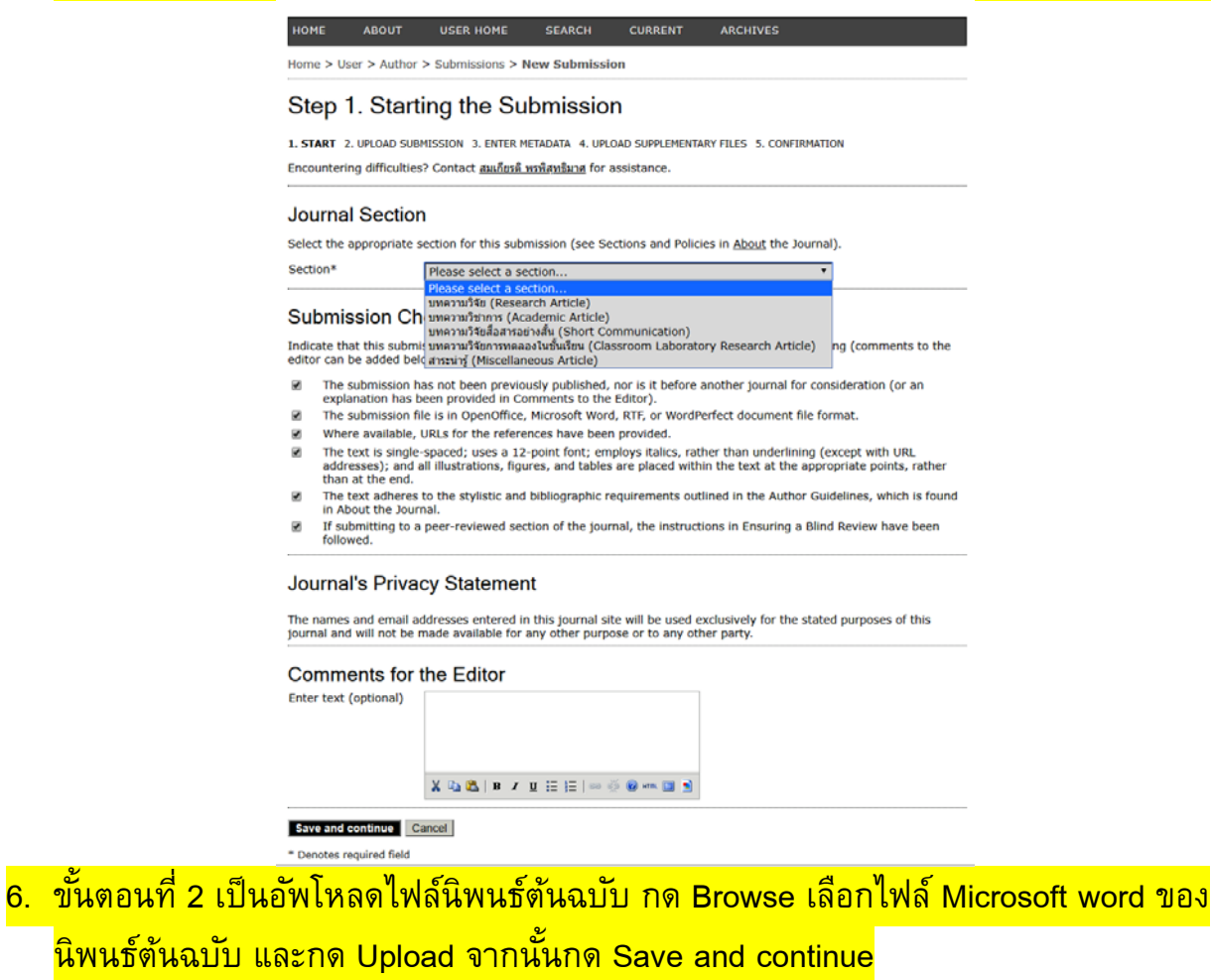

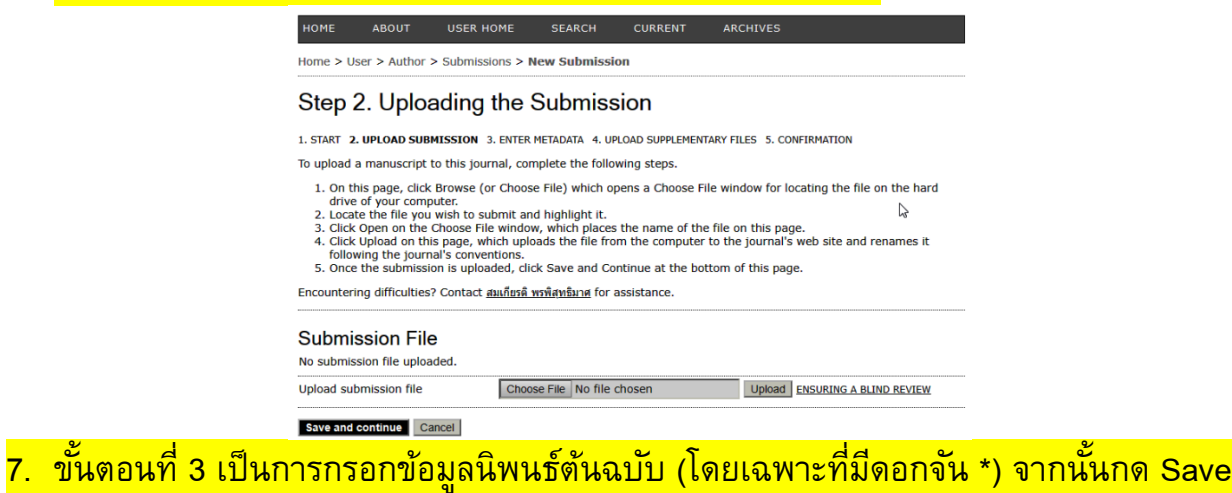

## and continue

|                                       |                      |                      |                   | •                       |                   |
|---------------------------------------|----------------------|----------------------|-------------------|-------------------------|-------------------|
| Step 3. Ente                          | ering the S          | ubmissio             | on's Meta         | ndata                   |                   |
| 1. START 2. UPLOAD SU                 | BMISSION 3. ENTER 1  | IETADATA 4. UF       | LOAD SUPPLEMENT   | TARY FILES 5. CONFIRMA  | TION              |
|                                       |                      |                      |                   |                         |                   |
| Authors                               |                      |                      |                   |                         |                   |
| First name*                           |                      |                      |                   |                         |                   |
| Middle name                           |                      |                      |                   |                         |                   |
| Last name*                            |                      |                      |                   |                         |                   |
| Email*                                |                      |                      |                   |                         |                   |
| URL                                   |                      |                      | _                 |                         |                   |
| Amilation                             |                      |                      |                   |                         |                   |
|                                       |                      |                      |                   |                         |                   |
|                                       | (Your institution    | a a "Cimon Fra       | cor University")  |                         |                   |
| Country                               | Thailand             | e.g. onnon rra       | our oniversity")  | 1                       |                   |
| Bio statement                         |                      |                      |                   |                         |                   |
| (E.g., department<br>and rank)        |                      |                      |                   |                         |                   |
|                                       |                      |                      |                   |                         |                   |
|                                       |                      |                      |                   |                         |                   |
|                                       | 👗 🖻 🧏   B 🖌          | <u>∎</u> !≡ !≡   ∞ ( | 🖗 🙆 нти. 🗐 🔰      |                         |                   |
| Add Author                            |                      |                      |                   |                         |                   |
|                                       |                      |                      |                   |                         |                   |
| Title and Abst                        | ract                 |                      |                   |                         |                   |
| Title*                                |                      |                      |                   |                         |                   |
| Abstract*                             |                      |                      |                   |                         |                   |
|                                       |                      |                      |                   |                         |                   |
|                                       |                      |                      |                   |                         |                   |
|                                       |                      |                      |                   |                         |                   |
|                                       |                      |                      |                   |                         |                   |
|                                       |                      |                      |                   |                         |                   |
|                                       |                      |                      |                   |                         |                   |
|                                       | N O                  | @ In z n             |                   |                         |                   |
|                                       | A 42                 | •••• • • • • • •     | :- := 1 🕲         | 🖬 🗉                     |                   |
| Indexing                              |                      |                      |                   |                         |                   |
| Language                              | en                   |                      |                   |                         |                   |
|                                       | English=en; Fren     | ch=fr; Spanish=      | es. Additional c  | odes.                   | C.                |
|                                       |                      |                      |                   |                         |                   |
| Supporting Ag                         | gencies              |                      |                   |                         |                   |
| Identify agencies that                | provided funding or  | support for the      | e work presented  | I in this submission.   |                   |
| Agencies                              |                      |                      |                   |                         | 1                 |
|                                       |                      |                      |                   |                         |                   |
| References                            |                      |                      |                   |                         |                   |
| Provide a formatted li<br>blank line. | st of references for | works cited in th    | nis submission. P | vlease separate individ | lual references v |
| Peferences                            |                      |                      |                   |                         | 1                 |
| NGICICIUCS                            |                      |                      |                   |                         |                   |
|                                       |                      |                      |                   |                         |                   |
|                                       |                      |                      |                   |                         |                   |
|                                       |                      |                      |                   |                         |                   |
|                                       |                      |                      |                   |                         |                   |
|                                       |                      |                      |                   |                         |                   |
|                                       |                      |                      |                   |                         |                   |
|                                       |                      |                      |                   |                         |                   |
|                                       |                      |                      |                   | h                       |                   |
| Save and continue                     | Capcel               |                      |                   |                         |                   |
| save and continue                     | Gancer               |                      |                   |                         |                   |
| Denotes required field                |                      |                      |                   |                         |                   |
| -                                     |                      |                      |                   |                         |                   |

8. ขั้นตอนที่ 4 เป็นการอัพโหลดไฟล์เสริม (Supplementary Files) เพื่อให้กองบรรณาธิการ พิจารณา หากไม่มีก็ข้ามไป จากนั้นกด Save and continue

| HOME       | ABOUT          | USER HOME          | SEARCH         | CURRENT       | ARCHIVES            |         |
|------------|----------------|--------------------|----------------|---------------|---------------------|---------|
| Home > U   | Jser > Author  | > Submissions > I  | New Submiss    | ion           |                     |         |
| Step       | 4. Uploa       | ading Sup          | plemen         | tary Files    | ;                   |         |
| 1. START 2 | 2. UPLOAD SUBM | ISSION 3. ENTER MI | ETADATA 4. UPL | OAD SUPPLEMEN | TARY FILES 5. CONFI | RMATION |
|            |                |                    |                |               |                     |         |

This optional step allows Supplementary Files to be added to a submission. The files, which can be in any format, might include (a) research instruments, (b) data sets, which comply with the terms of the study's research ethics review, (c) sources that otherwise would be unavailable to readers, (d) figures and tables that cannot be integrated into the text itself, or other materials that add to the contribution of the work.

 ID
 TITLE
 ORIGINAL FILE NAME
 DATE UPLOADED
 ACTION

| No supplementary files have been added to this submission. |                            |                                |  |  |  |  |  |  |
|------------------------------------------------------------|----------------------------|--------------------------------|--|--|--|--|--|--|
| Upload supplementary file                                  | Choose File No file chosen | Upload ENSURING A BLIND REVIEW |  |  |  |  |  |  |
| Save and continue Cancel                                   |                            |                                |  |  |  |  |  |  |

 ขั้นตอนที่ 5 เป็นขั้นตอนยืนยันการส่งนิพนธ์ต้นฉบับ ซึ่งจะแสดงข้อมูลต่าง ๆ ที่ผู้นิพนธ์ส่งมา หากไม่ถูกต้องกดย้อนกลับไปแก้ไขให้ถูกต้อง หากถูกต้องแล้ว ให้กด Finish Submission

| номе      | ABOUT         | USER HOME        | SEARCH       | CURRENT | ARCHIVES |  |
|-----------|---------------|------------------|--------------|---------|----------|--|
| Home > Us | er > Author > | Submissions > No | ew Submissio | n       |          |  |

## Step 5. Confirming the Submission

1. START 2. UPLOAD SUBMISSION 3. ENTER METADATA 4. UPLOAD SUPPLEMENTARY FILES 5. CONFIRMATION

To submit your manuscript to วารสารหน่วยวิจัยวิทยาศาสตร์ เทคโนโลยี และสิ่งแวดล้อมเพื่อการเรียนรู้ click Finish Submission. The submission's principal contact will receive an acknowledgement by email and will be able to view the submission's progress through the editorial process by logging in to the journal web site. Thank you for your interest in publishing with วารสารหน่วยวิจัยวิทยาศาสตร์ เทคโนโลยี และสิ่งแวดล้อมเพื่อการเรียนรู้.

#### File Summary

| ID     | ORIGINAL FILE NAME    | TYPE            | FILE SIZE | DATE UPLOADED |
|--------|-----------------------|-----------------|-----------|---------------|
| 35908  | 10609-34843-1-ED.DOCX | Submission File | 8MB       | 11-27         |
| •••••• |                       |                 |           |               |

Finish Submission Cancel

10. หลังจากกด Finish Submission จะปรากฏหน้าต่าง Active Submission เมื่อกดที่ Active Submissions จะพบข้อมูลการส่งนิพนธ์ต้นฉบับ และหากต้องการส่งนิพนธ์ต้นฉบับใหม่ให้กด CLICK HERE ให้ บรรทัด Start a New Submission และเริ่มดำเนินการต่อไป

| номе       | ABOUT         | USER HOME        | SEARCH          | CURRENT | ARCHIVES |
|------------|---------------|------------------|-----------------|---------|----------|
| Home > Use | er > Author > | Submissions > Ac | tive Submissior | IS      |          |

## **Active Submissions**

Submission complete. Thank you for your interest in publishing with วารสารหน่วยวิจัยวิทยาศาสตร์ เทคโนโลยี และสิ่งแวดล้อมเพื่อ การเรียนรู้.

» <u>Active Submissions</u>

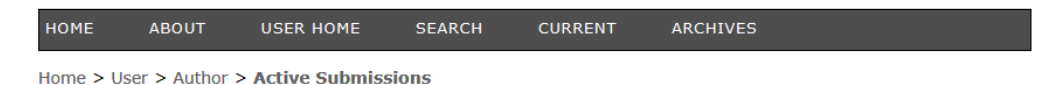

#### **Active Submissions**

| ACTIVE | ARCHIVE                |     |                   |       |                     |
|--------|------------------------|-----|-------------------|-------|---------------------|
|        |                        |     |                   |       |                     |
| ID     | MM-DD<br><u>SUBMIT</u> | SEC | AUTHORS           | TITLE | STATUS              |
| 12011  | 11-27                  | RES | Phornphisutthimas | =     | Awaiting assignment |

#### Start a New Submission

CLICK HERE to go to step one of the five-step submission process.

## ขั้นตอนการแก้ไขบทความ (Revision Step)

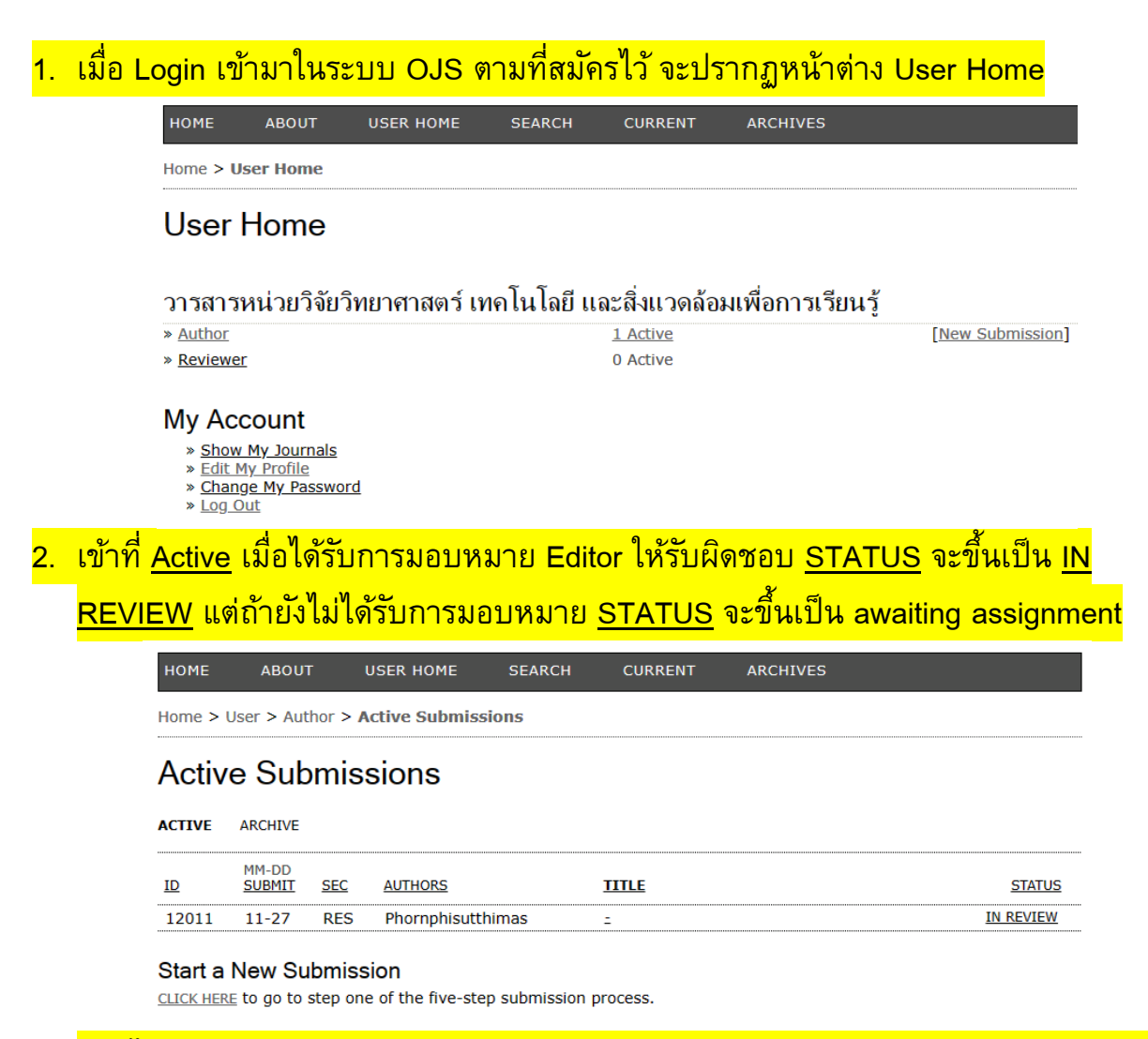

# หากได้รับผลการประเมินแล้ว จะแสดงผลการประเมินต่อจาก <u>IN REVIEW</u> เช่น <u>IN REVIEW:</u>

| <u> REV</u> | ISIO | NS F | <b>REQ</b> | ED |
|-------------|------|------|------------|----|
|             |      |      |            |    |

| номе     | ABOUT        | USER HOME        | SEARCH | CURRENT | ARCHIVES |  |
|----------|--------------|------------------|--------|---------|----------|--|
| Home > U | ser > Author | > Active Submise | sions  |         |          |  |
| Active   | e Subm       | issions          |        |         |          |  |

ACTIVE ARCHIVE

| ID    | MM-DD<br>SUBMIT | <u>SEC</u> | AUTHORS           | TITLE | STATUS                           |
|-------|-----------------|------------|-------------------|-------|----------------------------------|
| 12011 | 11-27           | RES        | Phornphisutthimas | =     | IN REVIEW: REVISIONS<br>REQUIRED |
|       |                 |            |                   |       | KEQUIKED                         |

#### Start a New Submission

CLICK HERE to go to step one of the five-step submission process.

 เข้าที่ <u>IN REVIEW: REVISIONS REQUIRED</u> และกดดูผลประเมินที่ 2 ของ Editor Decision เมื่อแก้ไขเสร็จ ให้ upload ไฟล์ Upload Author Version และกด Upload จากนั้นกด 2 Editor/Author Email ของ Notify Editor เพื่อแจ้งเดือนให้บรรณาธิการทราบ ไฟล์ที่ Upload ประกอบด้วย (1) ไฟล์ชี้แจงการแก้ไข (2) ไฟล์ MS Word ของบทความที่แก้ไข และ (3) สิ่งอื่น ที่ต้องการเพิ่มเติม (ถ้ามี) เช่น ไฟล์ภาพ (300 dpi) ข้อมูลเสริม (Supplementary data)

| HOME ABC          | DUT USER HOME SEARCH CURRENT ARCHIVES                         |  |  |  |  |
|-------------------|---------------------------------------------------------------|--|--|--|--|
| Home > User > A   | uthor > Submissions > #12011 > Review                         |  |  |  |  |
| #12011 F          | Review                                                        |  |  |  |  |
| SUMMARY REVI      | EW EDITING                                                    |  |  |  |  |
| Submissior        | 1                                                             |  |  |  |  |
| Authors           | Somkiat Phornphisutthimas 🕮                                   |  |  |  |  |
| Section<br>Editor | บทความวิจัย (Research Article)<br>Somkiat Phornphisutthimas 🖾 |  |  |  |  |
| Peer Revie        | w                                                             |  |  |  |  |
| Round 1           |                                                               |  |  |  |  |
| Review Version    | 12011-35909-1-RV.DOCX 2019-11-27                              |  |  |  |  |
| Initiated         |                                                               |  |  |  |  |
| Uploaded file     | None                                                          |  |  |  |  |
| Editor Deci       | sion                                                          |  |  |  |  |
| Decision          | Revisions Required 2019-11-27                                 |  |  |  |  |
| Notify Editor     | ditor 🖾 Editor/Author Email Record 🔍 2019-11-27               |  |  |  |  |
| Editor Version    | None                                                          |  |  |  |  |
| Author Version    | None                                                          |  |  |  |  |
| Upload Author Ve  | rsion Choose File No file chosen Upload                       |  |  |  |  |

# 4. เมื่อได้รับการยอมรับการตีพิมพ์ <u>STATUS</u> จะขึ้นเป็น <u>IN EDITING</u>

| номе   | ABOUT                  |            | USER HOME       | SEARCH | CURRENT | ARCHIVES |                   |
|--------|------------------------|------------|-----------------|--------|---------|----------|-------------------|
| Home > | User > Aut             | hor > A    | ctive Submissio | ns     |         |          |                   |
| Activ  | e Sub                  | mis        | sions           |        |         |          |                   |
| ACTIVE | ARCHIVE                |            |                 |        |         |          |                   |
| ID     | MM-DD<br><u>SUBMIT</u> | <u>SEC</u> | AUTHORS         |        | TITLE   |          | <u>STATUS</u>     |
| 12011  | 11-27                  | RES        | Phornphisutthim | าลร    | =       |          | <u>IN EDITING</u> |

#### Start a New Submission

 $\underline{\textit{CLICK HERE}}$  to go to step one of the five-step submission process.

 ขั้นตอนสุดท้ายเป็นการตรวจสอบร่างบทความนิพนธ์ต้นฉบับ (Authorproof) เมื่อผู้นิพนธ์ ตรวจทานร่างบทความนิพนธ์ต้นฉบับเรียบร้อยแล้ว ให้ upload file ที่ Copyediting ข้อ 2. Author copyediting จากนั้นกด upload และให้ข้อเสนอแนะกับบรรณาธิการผ่าน Copyediting comment

|                                | -                 |                       | 0540.00        | QUERENT |          |          |
|--------------------------------|-------------------|-----------------------|----------------|---------|----------|----------|
| ном                            | IE ABOUT          | USER HOME             | SEARCH         | CURRENT | ARCHIVES |          |
| Home                           | e > User > Author | > Submissions > #     | 12011 > Edit   | ing     |          |          |
| #1                             | 2011 Editi        | ng                    |                |         |          |          |
| SUMM                           | IARY REVIEW E     | DITING                |                |         |          |          |
| Sul                            | omission          |                       |                |         |          |          |
| Auth                           | ors               | Somkiat Phornph       | isutthimas 🕮   |         |          |          |
| Title                          |                   | -                     |                |         |          |          |
| Secti                          | on                | บทความวิจัย (Resea    | arch Article)  |         |          |          |
| Editor Somkiat Phornphisutthir |                   |                       | isutthimas 🖾   |         |          |          |
| Co                             | ovediting         |                       |                |         |          |          |
| 00                             | pyeuting          |                       |                |         |          |          |
| REVIE                          | W METADATA        |                       | REQUE          | ST      | UNDERWAY | COMPLETE |
| 1.                             | Initial Copyedit  |                       | _              |         | -        | _        |
|                                | File: None        |                       |                |         |          |          |
| 2.                             | Author Copyedit   |                       | _              |         | _        |          |
|                                | File: None        |                       |                |         |          |          |
|                                | Choose File No    | file chosen           | Uploa          | d       |          |          |
| з.                             | Final Copyedit    |                       | -              |         |          | —        |
| File: None                     |                   |                       |                |         |          |          |
| Сору                           | edit Comments 🔜   | No Comments <u>CO</u> | PYEDIT INSTRUC | TIONS   |          |          |
|                                |                   |                       |                |         |          |          |
| La                             | iyout             |                       |                |         |          |          |
| Galley Format                  |                   | FILE                  |                |         |          |          |
|                                |                   |                       |                | None    |          |          |
| Supplementary Files            |                   | FILE                  |                |         |          |          |
|                                |                   |                       |                | None    |          |          |
| Lay                            | out Comments 쯱N   | lo Comments           |                |         |          |          |
|                                |                   |                       |                |         |          |          |
| Pr                             | oofreading        |                       |                |         |          |          |
| REV                            | IEW METADATA      |                       |                |         |          |          |
|                                |                   |                       | REQU           | EST     | UNDERWAY | COMPLETE |
| 1.                             | Author            |                       | _              |         | _        | (E1)     |
| 2. Proofreader                 |                   |                       | _              |         | _        | _        |
| 3 Lavout Editor                |                   | _                     |                | _       | _        |          |

Proofreading Corrections 
No Comments
PROOFING INSTRUCTIONS